## **Change Login ID and Password**

1. If you forgot your login ID or want to reset your login ID, you can complete it online by clicking the "**Forgot Password?**" link on the login page.

| FAME Login |            |          |
|------------|------------|----------|
| Login ID:  | DemoA002   | ]        |
| Password:  |            | ]        |
| Login      |            |          |
|            | Forgot Pas | issword? |

- 2. Choose **Online Password Rest** and fill in all the info
- 3. Choose **"Yes"** for **Change Login ID**, click **Submit** and an email will be processed and sent shortly after request

| Need help?                                                                                                    |            |  |  |
|----------------------------------------------------------------------------------------------------|------------|--|--|
| Online Password                                                                                                    | Reset      |  |  |
| Offline Password                                                                                                    | Reset      |  |  |
| Change password                                                                                                    |            |  |  |
| To enable the online login id/password reset facility, you need to have a registered email address and mobile number with FAME. To reset your password, please enter the information below. |            |  |  |
| IC No.:                                                                                                    |            |  |  |
| Date of Birth:                                                                                                    | DD/MM/YYYY |  |  |
| User Type:                                                                                                    | Partner •  |  |  |
| Change Login ID:                                                                                                    | Yes No     |  |  |
| Please enter the value below<br>6<br>5<br>5<br>5<br>5<br>5<br>5<br>5<br>5<br>5<br>5<br>5<br>5<br>5                                                                                          |            |  |  |

4. Open the link in the email and entre your new ID and new password in the page Click **Get OTP**, a one-time password will be sent to your registered hand phone. Enter you received password.

Click **Submit** to complete your reset.

| Welcome                                                                                                    |                      |  |
|----------------------------------------------------------------------------------------------------|----------------------|--|
| IC No.:                                                                                                    | S123456A             |  |
| Login ID:                                                                                                    | IDtest               |  |
| New Password:                                                                                                    | •••••                |  |
| Confirmed Password:                                                                                                    | ••••••               |  |
| Mobile No: 🕜                                                                                                    | Get OTP QCGF- 986567 |  |
| An OTP has been sent to your mobile number at 65****9259.<br>If you want to update your mobile number, please contact us at<br>sgclientservice@fameplatform.com or +65 6805 8243. |                      |  |
|                                                                                                    | Submit Cancel        |  |